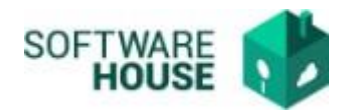

## MANUAL DE USUARIO NOVEDAD DE CESIÓN

Para el registro del contrato se realizan los siguientes pasos:

1. Se ingresa a la plataforma WebSafi – ERP, se selecciona el menú "RVC"

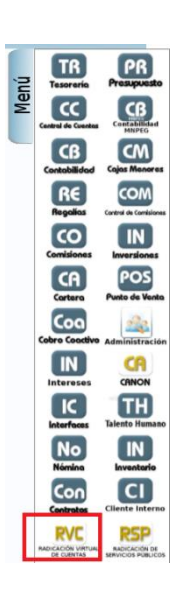

2. Aparece una ventana emergente en la cual se encuentra  $\rightarrow$  Menú  $\rightarrow$  Radicación del Contratista  $\rightarrow$  **Novedad de Cesión**.

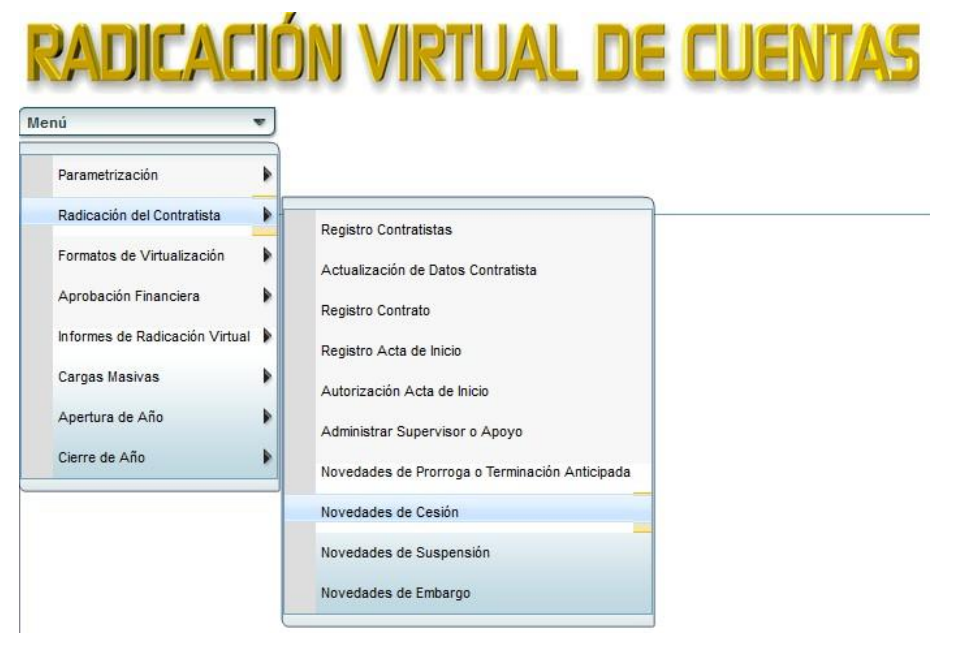

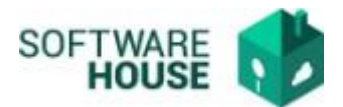

- 3. Al dar clic en **"Novedades de Cesión**" se encuentra un campo **"Filtro"**, el cual se utiliza para buscar al contratista a quien se le adiciona la novedad de prórroga, adición o terminación.
- Fecha Inicial Contrato: Digite la fecha inicial del contrato.
- Fecha Final Contrato: Digite la fecha final del contrato.
- Contratista: Digite el nombre del contratista o su documento.
- Contrato No.: Seleccione un contrato número.
- Supervisor: Seleccione el supervisor.
- Apoyo al Supervisor: Seleccione el apoyo al supervisor

## Nota: Este filtro por defecto normalmente se deja como le sale.

| Novedades de Cesión 💢  |                                                                                                    |       |
|------------------------|----------------------------------------------------------------------------------------------------|-------|
| Noved                  | ovedades de Cesión                                                                                                    |       |
| Filtro –<br>Fecha Inic | iltro<br>ha Inicial Contrato : Ene  1 2021 Fecha Final Contrato : Mar 17 2022  Contratatas 151 SiceBERT ROOS Contrato No. |       |
|                        | C Filtrar Megistrar Cesion                                                                                                |       |
|                        | Contratos                                                                                                    |       |
| Documento Nombre       | Año No Contrato Eacha Contrato Estado DP Eacha DD Valor Contrato Supervisor Anovo Super                                   | risor |
| 1151 SIEGBERT ROOS     | 2021 1012-2021 09/09/2021 🗹 238221 09/15/2021 67.185.600,00 80 - EDWARD ALEXIS SAL/ -                                     |       |

4. Botón "Registrar Cesión": Se registran las novedades de cesión.

| Novedades de Cesión 👗 |                                                                                        |   |
|-----------------------|----------------------------------------------------------------------------------------|---|
|                       | Novedades de Cesión                                                                    |   |
|                       | - Filtro                                                                               |   |
|                       | Fecha Inicial Contrato : Ene 💌 1 💌 2018 🐨 📰 Fecha Final Contrato : Ene 💌 28 💌 2019 🐨 📰 |   |
|                       | Contratista : Contrato No. :                                                           | - |
|                       | Supervisor : Apoyo al Supervisor :                                                     | ▼ |
|                       | 📿 Filtrar 🚽 Registrar Cesión                                                           |   |
|                       |                                                                                        |   |

Al seleccionar este botón se encuentran los siguientes campos:

- Botón "Nuevo":
- **Cesante:** Se trae por defecto el Cesante (Persona que cede sucontrato).
- **Cesionario:** Se digita a la persona que recibe el contrato.
- Fecha Terminación Nov.: Se debe registrar la fecha hasta la cuál el contratista original del contrato va cobrar su ultimo pago.
- Fecha Inicio Cesión: Es la fecha en la que el contratista nuevo inicia a cobrar.
- Adjunto: Se adjunta el documento de la novedad de cesión.
- No. Doc. Soporte: Se digita el número documento novedad cesión.

Página 3|4

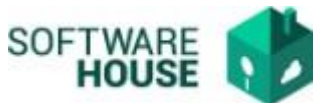

- Fecha Doc.: Se digita la fecha del documento de novedad de cesión
- **Observaciones:** Se digita las observaciones de la novedad de cesión.
- **RP PGN No.:** Se digita el número registro presupuestal (RP) y el sistema por defecto lista los rps asociados al nuevo contratista.
- **RP SGR No.:** Se digita el número registro presupuestal (RP) y el sistema por defecto lista los rps asociados al nuevo contratista.
- Fecha RP: El sistema automáticamente coloca la fecha del rp una vez se selecciona el rp.

Nota: Al registrar la novedad verificar muy bien el rp con el que va aplicar la cesión para el nuevo contratista.

| - Nuevo                  |                                                               |   |
|--------------------------|---------------------------------------------------------------|---|
| Cesante :                | 926151 - SIEGBERT ROOS Cesionario :                           |   |
| Fecha Terminación Nov. : | Mar 🔻 17 💌 2022 💌 📰 Fecha Inicio Cesión : Mar 💌 17 💌 2022 💌 📰 |   |
| Adjunto :                |                                                               |   |
| No. Doc Soporte :        | Fecha Doc. :                                                  |   |
| Observaciónes :          |                                                               |   |
| RP PGN No. :             | RP SGR No. :                                                  | ) |
| Fecha RP PGN :           | Fecha RP SGR :                                                |   |
|                          | Guardar Cancelar                                              |   |

## Formulario Edición

Al finalizar la edición del formulario dar clic en el botón "<u>Guardar</u>" si quiere registrar la información, o dar clic en el botón "<u>Cancelar</u>" si no está conforme con la información suministrada.

Nota: Una vez se guarde la novedad de cesión si el contratista original ya registro su ultimo pago el sistema automáticamente le inactivará el contrato y se lo activara al cesionario, de lo contrario si el contratista original no ha registrado su ultimo pago el sistema no le inactivará hasta que no registre y le aprueben su ultimo pago, una vez le aprueben el ultimo pago al contratista original el sistema le activará el contrato al cesionario.